Yamaha - Tyros2

# Importieren einer Audio-Datei von einem USB-Stick

Importierbare Dateien müssen folgende Merkmale aufweisen: Stereo-Wave-Daten - 44,1 kHz-Sampling-Frequenz - 16 Bit-Auflösung - eine Maximale Länge von 80 Minuten. Tyros erkennt die Datei-Erweiterung AIFF nicht. Gegebenenfalls muß die Erweiterung in AIF geändert werden.

# 1. USB-Stick einstecken

in USB TO DEVISE

### 2. SELECT drücken

Das AUDIO-Display wird aufgerufen.

#### 3. Wave-Import drücken

Gegebenenfalls muß vorher CHANGE MENU gedrückt werden.

4. Gewünschtes Gerät auswählen mit der TAB-Taste Es werden jetzt alle Ordner u. Audio-Dateien angezeigt.

# 5. IMPORT drücken drücken

6. Audio-Dateien (eine oder mehrere) auswählen

#### 7. YES drücken

Um den Vorgang abzubrechen, drücken Sie NO

## 8. EXIT drücken

Tyros-Anleitung-35-2.pdf

Bedienungsanleitung S. 137+138